## Introduction to Macromedia Dreamweaver MX 2004:

Published by Scott Antall Consulting and Internet Training http://www.scottantall.com/

1.0.2

© Copyright 2004 – Scott Antall Consulting and Internet Training – All Rights Reserved No portion of this training manual may be duplicated or otherwise disseminated without writen permission from Scott Antall Consulting and Internet Training

## **Table of Contents**

| Table of Contents i                                                  |    |
|----------------------------------------------------------------------|----|
| Introduction                                                         | 1  |
| What is a "webmaster?"                                               | 1  |
| History of Dreamweaver                                               | 2  |
| Goals of this class / who this class is for                          | 2  |
| Introduction to the Web and HTML                                     | 5  |
| Client-Server Model                                                  | 5  |
| Definition of HTTP                                                   | 5  |
| Static pages vs. Dynamic pages (ColdFusion, ASP, ASP.NET, PHP, etc.) | 5  |
| Introduction to the Dreamweaver MX 2004 Interface                    | 7  |
| Dreamweaver Interface                                                | 7  |
| Create a New Page                                                    | 8  |
| Code View vs. Design View                                            | 8  |
| Dreamweaver's Windows and Panels                                     | 9  |
| Panels and Panel Groups in Dreamweaver MX 2004                       | 10 |
| Opening and closing Panels                                           | 12 |
| Edit Preferences                                                     | 13 |
| Create a Dreamweaver "Site"                                          | 15 |
| Site Creation – Basic                                                | 15 |
| Site Files Panel                                                     | 24 |
| Exercise 1: Create a Site                                            | 27 |
| Basics of Page Format                                                | 29 |
| HTML Structural Tags                                                 | 29 |
| HTML Title                                                           | 29 |
| Format Text and Color                                                | 30 |
| Font size, display and color                                         |    |
| Block level code                                                     |    |
| Creating Lists                                                       |    |
| "Preview in Browser" vs. "Save and Refresh"                          |    |
| Exercise 2. Create the Sile's index Page                             |    |
|                                                                      |    |
| Creating Links                                                       | 39 |
| Internal Links                                                       |    |
| External links                                                       | 40 |
| E-mail                                                               | 40 |
| Link within page (named anchor)                                      | 41 |

| Exercise 3: Add Links to Serve as Navigation in Footer                  |     |
|-------------------------------------------------------------------------|-----|
| Possible Solution to Exercise 3                                         | 45  |
| Images & Backgrounds                                                    |     |
| Inserting Images                                                        |     |
| Adding a Background Image                                               | 51  |
| Exercise 4: Add Images for Navigation Buttons and Background            | 53  |
| Possible Solution to Exercise 4                                         |     |
| Image Rollover "Behavior"                                               |     |
| Adding Rollover Images in Dreamweaver                                   |     |
| Behaviors                                                               |     |
| Exercise 5: Add Rollover Images for Main Navigation                     | 61  |
| Possible Solution to Exercise 5                                         | 63  |
| Image Maps                                                              |     |
| Exercise 6: Add a Map with "Hot Spots" to the Locations Page            | 67  |
| Possible Solution to Exercise 6                                         | 69  |
| Cascading Style Sheets                                                  |     |
| CSS Options                                                             | 71  |
| Manage CSS Styles with Dreamweaver                                      | 72  |
| Applying CSS to Page Content                                            | 74  |
| Exercise 7: Organize CSS Styles and create an External Style Sheet      | 77  |
| Possible Solution to Exercise 7                                         | 79  |
| Attaching an Existing Style Sheet                                       | 81  |
| Exercise 8: Attaching Style Sheets to Existing Pages                    |     |
| Possible Solution to Exercise 8                                         |     |
| Tables                                                                  |     |
| Import data from text file                                              |     |
| Sort Data Command                                                       |     |
| Format Table Command                                                    | 90  |
| Exercise 9: Add a Table with Staff Information to the "Contact Us" page | 91  |
| Possible Solution to Exercise 9                                         |     |
| Tables for Page Layout                                                  |     |
| Merge Cells                                                             | 96  |
| Exercise 10: Use a Table to Reformat the Layout of the Index Page       |     |
| Possible Solution to Exercise 10                                        | 101 |
| Creating Tables with Layout View                                        |     |
| Dreamweaver "Layout View"                                               |     |
| Use a Tracing Image                                                     | 106 |
| Exercise 11: Use Layout View to Create Dogs Page                        | 109 |
| Possible Solution to Exercise 11                                        | 111 |

| Forms                                               | 115 |
|-----------------------------------------------------|-----|
| Using Dreamweaver to Create Forms                   |     |
| HTML Form Elements                                  |     |
| Creating Data-Driven Sites with Dreamweaver         |     |
| Exercise 12: Create a "Contact Us" Form             |     |
| Possible Solution to Exercise 12                    |     |
| Adding Dreamweaver Behaviors                        |     |
| What is JavaScript?                                 |     |
| Behavior: Validate Form                             |     |
| Target Browser Check                                |     |
| Exercise 13: Form Validation Behavior               |     |
| Possible Solution to Exercise 13                    |     |
| Flash Buttons / Flash Text                          |     |
| Using Flash in Dreamweaver                          |     |
| Flash Buttons                                       |     |
| Flash Text                                          |     |
| Exercise 14: Flash Buttons and Flash Text           |     |
| Possible Solution to Exercise 14                    |     |
| Using Meta Tags to Optimize Search Engine Placement | 141 |
| Keywords                                            | 141 |
| Description                                         |     |
| Exercise 15: Add Meta Tags to Index.html            |     |
| Possible Solution to Exercise 15                    | 145 |
| Appendix A: Site Management Information             | 147 |
| Find and Replace                                    |     |
| Built in FTP client                                 | 147 |
| File check-in/check-out                             | 147 |
| Design Notes                                        |     |
| Link Checker                                        |     |
| Reports                                             |     |
| Target Browser Check                                |     |
| Appendix B: Working with HTML Code Directly         | 151 |
| Tags at bottom                                      |     |
| Tag dialog boxes on code side                       |     |
| Reference window                                    |     |
| Appendix C: Templates                               | 153 |
| Steps in Creating a Template                        |     |
| Updating a Template                                 |     |
| Additional Template Options                         |     |
| Appendix D: Resources                               |     |